### Medication Administration Program (MAP)

#### **Employment Verification Procedure**

### To Verify Employment & Approve Test Funding

- 1) Logon to <u>hdmaster.com</u>
- 2) Select "MAP" under "Medication Aide Testing"
- 3) Select "WebETest Start Page"
- 4) Select "Employment Verification" button (see screenshot 1)
- 5) Enter your Provider ID number and PIN and click "<u>Logon</u>" to enter WebETest (see screenshot 2)
- 6) Click "<u>Search</u>" under the box on the right of the screen (see screenshot 3)
- 7) All test candidates "parented" to your agency will be listed (see screenshot 4)
- For the desired candidate(s), select "<u>Approved</u>" under "Validate Employment" and then select the applicable agency (DMH or DDS) under "<u>Funding Source</u>" (see screenshot 4)
- 9) Type your name into the "*Provider Representative*" box in the middle of the screen (see screenshot 4)
- 10) Read the affirmation statement and place a check mark in the box to the left of the statement (see screenshot 4)
- 11) Click the "Submit Verifications" button at the top of the screen to save the approval(s) (see screenshot 4)
- 12) A new screen will appear with the candidate(s) name(s) for whom you are verifying employment
  - a) If only verifying employment and not wishing to schedule the candidate(s) to test, the process is complete and you may log out of WebETest
  - b) If scheduling the candidate to test, click on the candidate's blue "Test ID" number to open their WebETest record and schedule their test.. (see screenshot 5)

### **To Remove Employment Verification & Deny Test Funding**

13) Complete Steps #1 thru #7. At Step #8, select "<u>Denied</u>" under "<u>Validate Employment</u>" and "<u>Unsponsored</u>" as the "<u>Funding Source</u>"

(see screenshot 4)

- 14) Complete Steps #9, #10 and #11
- 15) If the test candidate has a scheduled test event, it may be possible to cancel that test via the candidate's WebETest record:
  - a) click on the candidate's blue "Test ID" number to open their Webetest record
  - b) under the scheduled test information, there is a section for "Test Options"
  - c) place a check mark in the box beside "<u>Cancel</u>" and click "<u>Submit Updates</u>" at the top of the screen to cancel the test (see screenshot 6)
  - d) After you complete the cancellation process a new screen will appear with the cancellation confirmation. (see screenshot 7)
- 16) If the "*Cancel*" check box is not available in the candidate WebETest record, the test must be cancelled by D&S directly by calling 1-877-201-0758 or 1-877-851-2355

# Screen Shot #1

| N  | lassachusetts MAP |                                                            |                                                                       | Main Menu |
|----|-------------------|------------------------------------------------------------|-----------------------------------------------------------------------|-----------|
| r. |                   | Welcome to WebETest©<br>Choose a link below based on the o | , our on-line exam service.<br>lescription that best fits your needs. |           |
| -  |                   | D&S Staff Only                                             | Staff                                                                 | -         |
|    |                   | Provider or MAP Trainer                                    | Proctored Knowledge Exam                                              |           |
|    |                   | Test Site                                                  | On-line Test Results                                                  |           |
|    |                   | Non-sponsored by DDS/DMH                                   | Skill Tester or Knowledge Test Proctor                                | 5         |
|    |                   | Employment Verification                                    | Recertification                                                       |           |
| -  |                   | Four Month Test Schedule                                   | Provider Initiated Recertification                                    |           |
|    |                   | NEW! User Buil                                             | t Test Schedule                                                       |           |

## Screen Shot #2

|       | Massachusetts MAP Approved Employer                                                                                                    |
|-------|----------------------------------------------------------------------------------------------------|
| N. I. | You have received an e-mail request that you verify employment of a MAP testing candidate. In order for the test to be scheduled you must verify that the candidate noted in your e-mail is your employee. |
|       | Please enter your assigned Provider ID                                                                                                    |
|       | Please enter your employer PIN                                                                                                    |
|       | Complete fields then click here to                                                                                                    |
| 2     | Copyright © 2012, D&S Diversified Technologies LLP, and Headmaster LLP, All rights reserved                                                                                                    |

### Screen Shot #3

|                                                                                                    | Submit Verifications                                                                                                    |                                                 |                                                                                                    |
|----------------------------------------------------------------------------------------------------|----------------------------------------------------------------------------------------------------|-------------------------------------------------|----------------------------------------------------------------------------------------------------|
| The following testing candidates have indicated that they are employ<br>facility but has <b>not</b> requested employment verification and thus employ<br>be completed before you may Submit Verifications:            | Affirmation<br>ed at your facility. N/A indicates a candidate that has listed you<br>yment cannot be confirmed. The following identifying informati | as the employing<br>on and affirmation must All | Search<br>Employment Status                                                                                                    |
| Provider Representative:<br>By checking here and submitting these verifications I affirm that<br>applicants approved herein are employed at our MAP funded facility.                                                  | i am the MAP Trainer/Provider who is referred to above, and I                                                                                       | hereby certify that the                         | ou may search for candidates by the following<br>tethods<br><sup>4</sup> mm/dd/yyyy = candidates with this training start<br>date<br>9 =mm/dd/yyyy = candidates with this training<br>completion date<br>9 Search = all candidates parented with your Provider              |
| Provider Representative:<br>By checking here and submitting these verifications I affirm that<br>applicants approved herein are employed at our MAP funded facility.                                                  | am the MAP Trainer/Provider who is referred to above, and I<br>Return to Main Menu                                                                  | hereby certify that the                         | ou may search for candidates by the following<br>tethods<br>D*mm/dd/yyyy e candidates with this training start<br>date<br>D =mm/dd/yyyy e candidates with this training<br>completion date<br>O Search = all candidates parented with your Provider                         |
| Provider Representative:<br>By checking here and submitting these verifications I affirm that<br>applicants approved herein are employed at our MAP funded facility.<br>Scheduled Exam<br>[-]completed [x]in progress | am the MAP Trainer/Provider who is referred to above, and I<br>Return to Main Menu<br>Validate Employment                                           | hereby certify that the                         | ou may search for candidates by the following<br>behods<br><sup>9</sup> mm/dd/yyyy = candidates with this training start<br>date<br>=mm/dd/yyyy = candidates with this training<br>completion date<br>Search = all candidates parented with your Provider<br>ID (Edit) Name |

### Screen Shot #4

|                                                                                                    | Submit Verif                                                                                                    | fications                                                                                                    |                                                                                                    |                                                                                                    |
|----------------------------------------------------------------------------------------------------|----------------------------------------------------------------------------------------------------|----------------------------------------------------------------------------------------------------|----------------------------------------------------------------------------------------------------|----------------------------------------------------------------------------------------------------|
|                                                                                                    |                                                                                                    |                                                                                                    |                                                                                                    |                                                                                                    |
|                                                                                                    | Affirmation                                                                                                    |                                                                                                    | Sea                                                                                                    | irch                                                                                                    |
| he following testing candidates have indicated t<br>acility but has <b>not</b> requested employment verific<br>e completed before you may Submit Verificatio                                         | hat they are employed at your facility. N/A indicates a ca<br>ation and thus employment cannot be confirmed. The foll<br>ns:                                                                                                    | ndidate that has listed you as the employing<br>lowing identifying information and affirmation mu                                                                                                    | Employm<br>All ♥ Pending ♥ A                                                                                                    | ent Status<br>pproved • Denied •                                                                                                    |
| Provider Representative:                                                                                                    |                                                                                                    |                                                                                                    | <ul> <li>You may search for candid</li> </ul>                                                                                                    | dates by the following                                                                                                    |
| By checking here and submitting these veri<br>pplicants approved herein are employed at our                                                                                                    | fications I affirm that I am the MAP Trainer/Provider who<br>MAP funded facility.                                                                                                    | is referred to above, and I hereby certify that the                                                                                                    | <ul> <li>^mm/dd/yyyy = candi<br/>date</li> <li>=mm/dd/yyyy = candi<br/>completion date</li> <li>Search = all candidate</li> </ul>                                                                                                    | dates with this training sta<br>idates with this training<br>es parented with your Pro                                                                                                    |
| By checking here and submitting these veri<br>pplicants approved herein are employed at our<br>Scheduled Exam                                                                                        | fications I affirm that I am the MAP Trainer/Provider who<br>MAP funded facility.<br>Return to Ma<br>Validate Employment                                                                                                    | is referred to above, and I hereby certify that the<br>ain Menu<br>Funding Source                                                                                                    | <ul> <li>Amm/dd/yyyy = candi<br/>data</li> <li>=mm/dd/yyyy = candi<br/>completion date</li> <li>Search = all candidate</li> </ul>                                                                                                    | dates with this training sta<br>idates with this training<br>es parented with your Pro<br>Name                                                                                                    |
| By checking here and submitting these veri<br>pplicants approved herein are employed at our<br>Scheduled Exam<br>[-]completed [x]in progress                                                         | fications I affirm that I am the MAP Trainer/Provider who<br>MAP funded facility.<br>Return to M:<br>Validate Employment                                                                                                    | ain Menu Funding Source                                                                                                    | <ul> <li>Amm/dd/yyyy = candi<br/>date</li> <li>=mm/dd/yyyy = candi<br/>comptetion date</li> <li>Search = all candidate</li> </ul> ID (Edit) 0583-331-831                                                                                                    | dates with this training sta<br>idates with this training<br>es parented with your Prov<br>Name<br>DORRANCE, PAUL LI                                                                                                |
| By checking here and submitting these veri pplicants approved herein are employed at our Scheduled Exam [-]completed [x]in progress                                                                  | fications I affirm that I am the MAP Trainer/Provider who<br>MAP funded facility.<br>Return to Mi<br>Validate Employment<br>Pending © Approved © Denied ©                                                                                                    | ain Menu Funding Source ODS ODH Unsponsored                                                                                                    | Armm/dd/yyyy = candi<br>date<br>=rmn/dd/yyyy = candi<br>completion date<br>Search = all candidate<br>ID (Edit)<br><u>0583-331-831</u><br><u>0251-314-150</u>                                                                                                    | dates with this training sta<br>idates with this training<br>es parented with your Prov<br>Name<br>DORRANCE, PAUL LI<br>FLINSTONE, FRED R                                                                           |
| By checking here and submitting these veri pplicants approved herein are employed at our Scheduled Exam [-]completed [x]in progress 08/31/2011 : 9001_H093 x                                         | fications I affirm that I am the MAP Trainer/Provider who<br>MAP funded facility.<br>Return to M<br>Validate Employment<br>Pending Approved Denied O<br>Pending Approved Denied O<br>Pending Approved Penied O                                                                                                    | ain Menu  Funding Source  DDS DMH Unsponsored  DDS DMH Unsponsored  DDS DMH Unsponsored  DDS DMH Unsponsored                                                                                                    | Armm/dd/yyyy = candi<br>date         S =mm/dd/yyyy = candi<br>completion date         Search = all candidate         ID (Edit) <u>0583-331-831</u> <u>0251-314-150</u> <u>1731-037-540</u>                                                                                               | dates with this training sta<br>idates with this training<br>es parented with your Prov<br>Name<br>DORRANCE, PAUL LI<br>FLINSTONE, FRED R<br>PRACTICE, THREE                                                        |
| By checking here and submitting these veri<br>pplicants approved herein are employed at our<br>Scheduled Exam<br>[-]completed [x]in progress<br>08/31/2011 : 9801_H993 x<br>08/01/2011 : 9801_H198 x | Return to M<br>Validate Employment<br>Pending Approved © Denied O<br>Pending Approved © Denied O<br>Pending Approved @ Denied O<br>Pending Approved @ Denied O<br>Pending O Approved @ Denied O                                                                                                    | ain Menu Funding Source  PDS DMH Unsponsored DDS DMH Unsponsored DDS MM Unsponsored DDS MM Unsponsored DDS MM Unsponsored DDS MM Unsponsored DDS MM Unsponsored                                                                                                    | Armm/dd/yyyy = candi<br>dat         Search = all candidat<br><b>ID (Edit)</b><br><u>0583-331-831</u><br><u>0251-314-150</u><br><u>1731-037-540</u><br><u>0826-357-522</u>                                                                                                    | dates with this training sta<br>idates with this training<br>es parented with your Prov<br>Name<br>DORRANCE, PAUL LI<br>FLINSTONE, FRED R<br>PRACTICE, THREE<br>PRACTICE, TWO                                       |
| By checking here and submitting these veri<br>pplicants approved herein are employed at our<br>Scheduled Exam<br>[-]completed [x]in progress<br>08/31/2011 : 9001_H093 x<br>08/01/2011 : 9001_H105 x | Return to M<br>NAP funded facility.<br>Return to M<br>Validate Employment<br>Pending Approved © Denied O<br>Pending Approved © Denied O<br>Pending Approved © Denied O<br>Pending Approved © Denied O<br>Pending O Approved © Denied O                                                                                                    | ain Menu  Funding Source  DoS DMH Unsponsored  DOS DMH Unsponsored  DDS DMH Unsponsored  DDS DMH Unsponsored  DDS DMH Unsponsored  DDS DMH Unsponsored  DDS DMH Unsponsored  DDS DMH Unsponsored  DDS DMH Unsponsored  DDS DMH Unsponsored  DDS DMH Unsponsored  DDS DMH Unsponsored                                                                                                    | Armm/dd/yyyy = candi<br>dat         Search = all candidat<br><b>ID (Edit)</b><br><u>0583-331-831</u><br><u>0251-314-150</u><br><u>1731-037-540</u><br><u>0826-357-522</u><br><u>7713-302-031</u>                                                                                         | dates with this training sta<br>idates with this training<br>es parented with your Prov<br>Name<br>DORRANCE, PAUL LI<br>FLINSTONE, FRED R<br>PRACTICE, THREE<br>PRACTICE, TWO<br>SALOS, CHAD                        |
| By checking here and submitting these veri<br>pplicants approved herein are employed at our<br>Scheduled Exam<br>[-]completed [x]in progress<br>08/31/2011 : 9001_H093 x<br>08/01/2011 : 9001_H108 x | Return to M<br>MAP funded facility.<br>Return to M<br>Validate Employment<br>Pending Approved © Denied<br>Pending Approved © Denied<br>Pending Approved © Denied<br>Pending Approved © Denied<br>Pending Approved © Denied<br>Pending Approved © Denied<br>Pending Approved © Denied<br>Pending Approved © Denied<br>Pending Approved © Denied<br>Pending Denied © | ain Menu  Funding Source  BOS DMH Unsponsored  DDS DMH Unsponsored  DDS DMH Unsponsored | <ul> <li>Amm/dd/yyyy = candi<br/>date</li> <li>=mm/dd/yyyy = candi<br/>completion date</li> <li>Search = all candidate</li> <li>ID (Edit)</li> <li>0583-331-831</li> <li>0251-314-150</li> <li>1731-037-540</li> <li>0826-357-522</li> <li>7713-302-031</li> <li>7140-527-720</li> </ul> | dates with this training sta<br>idates with this training<br>es parented with your Prov<br>Name<br>DORRANCE, PAUL LI<br>FULNISTONE, FRED R<br>PRACTICE, THREE<br>PRACTICE, THREE<br>PRACTICE, THREE<br>SCHWITT, SUE |

## Screen Shot #5

| Affirmation Check Control Control Cont |
|----------------------------------------------------------------------------------------------------|
| By checking here and submitting these verifications I affirm that I am the MAP Trainer/Provider who is referred to above, and I hereby certify that the date of hmm/dd/yyyy = candidates with this training applicants approved herein are employed at our MAP funded facility.                                                                                                    |
| Completion date<br>O Search = all candidates parented with your P<br>Return to Main Menu                                                                                                    |
| Scheduled Exam Validate Employment Europing Source ID (Edit) Name                                                                                                    |
| [-]completed [x]in progress                                                                                                    |
| [-]completed [x]in progress     Pending © Approved © Denied ©     D DOS © DMH © Unsponsored     7713-302-031     SALOS, CHAIN                                                                                                    |
| [-]completed [x]in progress     Pending © Approved © Denied ©     DIS © DMH © Unsponsored     7713-302-031     SALOS, CHA       Pending © Approved © Denied ©     DDS © DMH © Unsponsored     7140-527-720     SCHMITT, SUI                                                                                                    |
| completion date<br>O Search = all candidates parented with yo                                                                                                    |

## Screen Shot #6

| ADA Request Status                                                                                                    |
|----------------------------------------------------------------------------------------------------|
| Accommodation Requested<br>Please Note: Selection of this option requires submission of the documents available through this <u>link</u> .<br>You will be unable to test until all required documentation is received and the status of your request<br>has been determined. |
| View Test Schedule Build Test Schedule Site: 3820 NORTH SUFFOLK MENTAL HEALTH, CHELSEA Knowledge Test Date: 07/02/2012 G401 14:00 ET                                                                                                    |

# Screen Shot #7

| Massachusetts MAP |                                                                                             | Process Complete |
|-------------------|---------------------------------------------------------------------------------------------|------------------|
|                   | GEORGE SMITH : Removed from packet                                                          |                  |
|                   | Test request cleared                                                                        | -                |
|                   | Copyright © 2012, D&S Diversified Technologies LLP, and Headmaster LLP, All rights reserved |                  |
|                   |                                                                                             |                  |

Trainers and Candidates can request Employment Verification from the candidate record in WebETest.

| Bit biggede         Bezersonality completed when the record is associated         Bezersonal Information: Last Updated 07/03/2012 10:09 MT         Soc: Sec: Number 33333333 In Number: Wala         First Midde Last BARNET         Nation (Other name<br>Addressip Do Xa18         Addressip Do Xa18         City ST Zize [RNDLAY         Note Sec: Number 3033333 In Number: Wala         Materian Information: Last Updated 07/03/2012 10:09 MT         Valation and State 100 Provided         Materian Information: Last Updated 07/03/2012 10:00 MT         Addressip Do Xa18         City ST Zize [RNDLAY         Nation (Other name<br>Addressip Do Xa18         Materian Information: Last Updated 07/03/2012         New Rest Cale Schedule (Distate Schedule Information: Last Date Schedule Information: Last Date Schedule Informatint Date Schedule In                                                                                                    | sachusetts MAP                                                                                                    | Edit Candidate Record (Trainin                                                                                                    |
|----------------------------------------------------------------------------------------------------|----------------------------------------------------------------------------------------------------|----------------------------------------------------------------------------------------------------|
| Correct Training Test Results         Correct Training Test Results         Correct Training Test Results         Correct Training Test Results         Correct Training Test Results         Correct Training Test Results                                                                                                    | NOTE: The BOLD fields are read only and will be automatically co                                                                                                    | quired.<br>mpleted when the record is saved.                                                                                                    |
| Personal Information 1. Last Update 0/03/2012 10:09 MT         Soc. See. Humber 33333333       Pin humber 1/2         Name First Nidde Last BARNEY       Image of the second second s                                                                                                    |                                                                                                    |                                                                                                    |
| Soc. See. Number @3333333       Pin Number: Vv:1a         First Midde Lask BARNEY       RUBBLE         Maden (Other name)       RUBBLE         Maden (Other name)       RUBBLE         Maden (Other name)       RUBBLE         Maden (ST2p): NOLXY, OH 45933       Hone Phone@ST2p1:0728         Bith (ST2p): NoLXY, OH 45933       Hone Phone@ST2p1:0728         Date of Bith (ST2p1:0729)       Test Date Solection         Recent Scheduling (Last 60 days)       Complete G5/25/2011         Yow Test Schedule       Dim Training Test Meauting         Stel Select a test ate.       Itest Options:         Candidate exists Solection       Itest Options:         Stel Select a test ate.       Itest Options:         Candidate exists Solection of the option process is not Complete until solectase that the andidate is correctly employment attains; for checked the indicates that the andidate is correctly employment attains; for checked the indicates that the andidate is correctly employment attains; for checked the indicates that the andidate is correctly employment attains; for checked the indicates that the andidate is correctly employment attains; for checked the indicates that the andidate is correctly employment attains; for checked the indicates that the andidate is correctly employment attains; for checked the indicates that the andidate is correctly employment attains; for checked the indicates that the andidate is correctly employment attains; for checked the indicates that the andidate is correctly employment attains; for checked the indicates that th                                                                                                    | Personal Information : Last Updated 07/03/2012 10:09 MT                                                                                                    | Training Program                                                                                                    |
| First Midde Last@ANNEY       RuBEL         Waden (Other name       Hourn ande         Address #0 60X.418       Hourn 16         Address #0 60X.418       Hourn 16         Chy ST Zip FINDLAY       Hourn 16         Badard (Other name       Concypondentiation of the status of the status of your request has been determined.         Date of Birth (05/12/19/1)       Test Dottes Schedule         Badard (Other name       Mode Test Date (Schedule)         Status of the status of the status of your request has been determined.       Examination is received and the status of your request has been determined.         Current Training Test Results       Exame Schedule of the status of your request has been determined.         Current Training Test Results       Exame Schedule of the status of your request has been determined.         Exame Taxing Test Results       Exame Schedule of the status of your request has been determined.         Current Training Test Results       Exame Schedule of the status of your request has been determined.         Exame Training Test Results       Exame Schedule of the status of the status of your request has been determined.         Previous Training Test Results       Exame Schedule of the status of the status of your request has been det the status of the status of your request has been determined.         Exame Taxing Test Results       Exame Taxing Test Results         Exame Taxing Test Results <td< td=""><td>Soc. Sec. Number 333333333 Pin Number: Vv1m</td><td>D 9002 View Approved Trainers</td></td<>                                                                                                    | Soc. Sec. Number 333333333 Pin Number: Vv1m                                                                                                    | D 9002 View Approved Trainers                                                                                                    |
| Made (Other name<br>Address PO BOX 418<br>City ST Zip FINDLAY OH 45939<br>Home Finon@877201-0758<br>Ciccopper####<br>Work or Cell - Ciccopper####<br>Work or Cell - Ciccopper####<br>Date of Birth@57201-0758<br>Ciccopper####<br>Date of Birth@57201-0758<br>Ciccopper####<br>Date of Birth@57201-0758<br>Ciccopper###<br>Date of Birth@57201-0758<br>Ciccopper###<br>Date of Birth@57201-0758<br>Ciccopper###<br>Date of Birth@57201-0758<br>Ciccopper###<br>Date of Birth@57201-0758<br>Ciccopper###<br>Date of Birth@57201-0758<br>Ciccopper###<br>Date of Birth@57201-0758<br>Ciccopper###<br>Date of Birth@57201-0758<br>Ciccopper###<br>Ciccopper###<br>Ciccopper##<br>Ciccopper##<br>Ciccopper#<br>Ciccoppe | First Middle Last BARNEY                                                                                                    | Hours 16                                                                                                    |
| Address [30 ORC.AND AVE<br>C.Cry 57 20 [NDLAY] OH 5533<br>Home Phone (877/201-0758] (ccc)pp-####<br>Work or Cell (Ccc)pp-####<br>Email Address<br>Date of Birth (05/12/1974) movidaryyyy<br>Test Date Selection<br>Recent Scheduling (Last 60 days)<br>View Test Scheduling (Last 60 days)<br>View Test Scheduling (Last 60 days)<br>Candidate diets to SELF-SCHEDULE (Last 100 view) View Test Scheduling (Last 60 days)<br>Competition has not taken place of the candidate the test of the scheduling process. Your reguest has been diet with scheduling provider) View Test Not Add Candidate (Last 100 view) View Test Scheduling (Last 100 view) View Test Scheduling (Last 100 view) View Test Scheduling (Last 100 view) View Test Scheduling (Last 100 view) View Test Scheduling (Last 100 view) View Test Scheduling (Last 100 view) View Test Scheduling (Last 100 view) View Test Scheduling (Last 100 view) View Test Scheduling (Last 100 view) View Test Scheduling (Last 100 view) View Test Scheduling (Last 100 view) View Test Scheduling (Last 100                                                                                                    | Maiden (Other name)                                                                                                    | Name FINDLAY PRACTICE SITE                                                                                                    |
| Ciry 57 Zip FINDLAY OH 4583<br>Home Phone [877;20:1075] (ccc)pp-####<br>Work or Celi - : (ccc)pp-####<br>Email Address<br>Email Address<br>Email Addres             | Address PO BOX 418                                                                                                    | Address 333 OAKLAND AVE                                                                                                    |
| Home Prioritig(7/2010/75)       (coc)ppp=####         Work or Cel()       (coc)pp=####         Date of Birth(05/12/1974)       mmiddlyyyy         Test Date of Birth(05/12/1974)       mmiddlyyyy         Test Date of Birth(05/12/1974)       mmiddlyyyy         Test Date of Birth(05/12/1974)       mmiddlyyyy         Test Date of Birth(05/12/1974)       mmiddlyyyy         Test Date of Birth(05/12/1974)       mmiddlyyyy         Stell       Select a test set.         Med Ad Test Date:       Select a test dete:         Test Options:       Candidate alter Choosing and then Accepting a test date, you MUST Submit Updates to omplete undi your Confirmation term daphayed.         ADA Request Status       DA Request Status         Musie to test until al required documentation in the status of your request has been determined.       D 5002 (MAP provider)         Confirmation email:       D 5002 (MAP provider)         Pending Employee:       Finding/Pending Employee: Approval Request alto a status of your request has been determined.         Correret Training Test Results       D 5002 (MAP provider)         Pending Employee:       Finding Musie Status         Make to test until al required documentation in the status of your request has been determined.       D 5002 (MAP provider)         Correret Training Test Results       D 5002 (MAP provider)       Findidet                                                                                                    | City ST Zip FINDLAY OH 45839                                                                                                    | City, St FINDLAY, OH 45840                                                                                                    |
| work or detail       (coc)ppp=###         Date of Birth (05/12/1974 mmidd/yyyy         Test Date Scheduling (Last 60 days)         New Test Scheduling (Last 60 days)         New Test Schedule         Ste Select a test ate.         Base note that after Choosing and then Accepting a test date, you MUST Submit Updates to onpoited the scheduling process in and completed unit your Confirmation enail Biolic Confidence test at the status of your request has been determined.         Desse Note: Selection of this polone queues submission of these ADA documents. You will be unable to test until all required documentation is received and the status of your request has been determined.         Disc Current Training Test Results         Europhysic Bio Status         Disc Selection of this generation of these ADA documents. You will be unable to test until all required documentation is received and the status of your request has been determined.         Un-sponsored facility indication Status         Pending Test Results         Unable to test until all required documentation is received and the status of your request has been determined.         Un-sponsored facility paying for exam         0 9002 (MAP provider)         Pending Test Results         Unable to test until all required status for pays the status of your request has been determined.         Unable to test until all required accurrent Training Test Results         Unable to test until all required status and the status of your request                                                                                                    | Home Phone((877)201-0758 (ccc)ppp-####                                                                                                    | Started 05/23/2011                                                                                                    |
| Date of Birth@S/12/1974       mmvldd/yyyy         Test Date Scheduling (Last 60 days)         Niew Test Scheduling (Last 60 days)         Site Select a test ste.         Bate of Birth@S/12/1974         Med Ad Test Date:         Sele Select a test ste.         Candidate elects to SELF-SCHEDULE         Candidate elects to SELF-SCHEDULE         Itale of Birth@Site Select.         Base Note:         Selection of the option regularation process is not complete unal your confirmation documents in sincicate below: and that proloyed at the state place or it or candidate of the option regulars than proceed table place or it or candidate of the option regulars studnission of these ADA documents. You will be unable to test until al required documentation is received and the status of your request has been determined.         Current Training Test Results         If you be of our regulars tool 100 Kitobe Bed Xmi (Coll)         If you be of our regulars tool 100 Kitobe Bed Xmi (Coll)         If you be of our regulars tool 100 Kitobe Bed Xmi (Coll)         If you be of our regulars tool 100 Kitobe Bed Xmi (Coll)         If you be of our regulars tool 100 Kitobe Bed Xmi (Coll)         If you be of our regulars tool 100 Kitobe Bed Xmi (Coll)         If you be of our regulars tool 100 Kitobe Bed Xmi (Coll)         If you be of our regulars tool 100 Kitobe Bed Xmi (Coll)         If you be of our regulars tool 100 Kitobe Bed Xmi (Coll)                                                                                                    | Work or Cell() - (ccc)ppp-####                                                                                                    | Pre-test 05/23/2011                                                                                                    |
| Expression         Expression         Expressi                                                                                                    | Date of Picture (1) (1074 and dates                                                                                                    | Completed 05/25/2011                                                                                                    |
| Remedial training does not extend the testing regibility period.<br>Graduated? VES         Ster Select a test ste         Med Ad Test Date: Select a test date Test Options:<br>Candidate elects to SELF-SCHEDULE Candidate is to SELF-SCHEDULE Candidate elect to SELF-SCHEDULE Candidate elect to SELF-SCHEDULE Candidate elect to SELF-SCHEDULE Candidate elect to SELF-SCHEDULE Candidate elect to SELF-SCHEDULE Candidate elect to SELF-SCHEDULE Candidate elect to SELF-SCHEDULE Candidate elect to SELF-SCHEDULE Candidate elect to SELF-SCHEDULE Candidate elect to SELF-SCHEDULE Candidate electronic terre to SELF-SCHEDULE Candidate electronic terre to SELF-SCHEDULE Candidat                                                                                                    | Test Date Selection                                                                                                    | Paradial Training                                                                                                    |
| Recent Scheduling (Last 60 days)         Site Select a test ste         Image: Select a test ste         Image: Select a test ste                                                                                                    |                                                                                                    | Note: Remedial training does not extend the testing ligibility period                                                                                                    |
| Stel       Select a test stell       If N0, due to       Select         Stel       Select a test stell.       Med Ad Test Date:       Select a test date =         Med Ad Test Date:       Select a test date =       If N0, due to       Select         Candidate elects to SELF-SCHEDULE       Image: Select a test date, you MUST Submit Updates to onrplete the scheduling process. Your registration process is not complete until your Confirmation terr is displayed.       Image: Select a test date, you MUST Submit Updates to onreplete the scheduling process. Your registration process is not complete until your Confirmation terr is displayed.       Image: Select a test date, you MUST Submit Updates to one see for addide or the on-seconsport facility indicated below is resonable for paying the testing fees.         Please Note: Selection of this option requires submission of these ADA documents. You will be unable to test until al required documentation is received and the status of your request has been determined.       Image: Schedule is test date.         Current Training Test Results       Image: Schedule is test date.       Image: Schedule is test date.         Image: Select a test date is to to in secons cases is to indicate is indicate is indicate is currently employed at the status of your request has been determined.       Image: Schedule is test date.         Confirmation email:       Image: Schedule is test date.       Image: Schedule is test date.       Image: Schedule is test date.         Image: Schedule is test date.       Image: Schedule is testestest is test date.       Image: Sc                                                                                                    | Recent Scheduling (Last 60 days)                                                                                                    | Graduated? YES NO requires reason                                                                                                    |
| Site Seect a test stell.       Med Ad Test Date: Select a test date Test Options:<br>Candidate elects to SELF-SCHEDULE C         Candidate elects to SELF-SCHEDULE C       Employed: If checked this indicates that the landidate is currently employed at the state sponsored IAAD forvider listed below, and that provider has writing the employment latus. If not checked, the estimates of the state sponsored IAAD forvider listed below, and that provider has writing the employment latus. If not checked, the estimates of the state sponsored IAAD forvider listed below, and that provider has writing the employment latus. If not checked, the estimates of the employment latus. If not checked, the estimates of the state sponsored IAAD forvider is candidate or the construction being the employment latus. If not checked, the estimates of pour request has been determined.         ADA Request Status       Mod Ad Test Date: Selection of this option requires submission of these ADA documents. You will be unable to test until al required documentation is received and the status of your request has been determined.       9002 (MAP provider)         Facility FINDLAY PRACTICE SIT       Facility FINDLAY PRACTICE SIT         Location       Employment Verification Status         Med ad to the status of your request has been determined.       Un-sponsored facility paying for exam         Un-sponsored facility paying for exam       0 9002 FINDLAY PRACTICE SIT         Med ad tip cyclosit stop the base factores       Site - Test site D         Med ad to the status of your request has been determined.       Un-sponsored facility paying for exam         Med ad tip cyclosit stop these states                                                                                                    | View Test Schedule Build Test Schedule                                                                                                    | If NO, due to., Select                                                                                                    |
| Med Ad Test Date:       Select a test date Test Options:         Candidate elects to SELF-SCHEDULE       Image: Select a test date, you MUST Submit Updates to complete the scheduling process. You'r registration process is not complete und you'r Confirmation ter is displayed.         ADA Request Status       Image: Select a test date, you MUST Submit Updates to complete the scheduling process. You'r registration process is not complete und you'r Confirmation ter is displayed.         ADA Request Galaxy       Image: Select a test date, you MUST Submit Updates to complete the scheduling process. You'r registration process is not complete und you'r confirmation terms of the set of the set of the s                                                                                                    | Site: Select a test site                                                                                                    | Exam Funding Options                                                                                                    |
| Contribution email too Solinita         Fundion Source: ODS C: DWC Usesonsourcet C         Employment Verification Status         Pending Employer Approval         Request Employment Verification         Un-sponsored facility paying for exam         I Source: Diss Source         I Source: State State         I Source: State State State         I Source: State State         I Source: State State         I State State State         I State State State         I State State State         I State State State         I State State State </th <th>Candidate elects to SELF-SCHEDULE  ease note that after Choosing and then Accepting a test date, you MUST Submit Updates to omplete the scheduling process. Your registration process is not complete until your Confirmation ter is displayed. ADA Request Status Accommodation Requested Please Note: Selection of this option requires submission of these ADA documents. You will be unable to test until all required documentation is received and the status of your request has been determined.</th> <th>and that provider has <u>verified</u> the employment tatus, if not checked, then either verification has not taken place or the candidate or the mon-sponsored facility indicated below is resubnisble for paying the testing fees.  D 9002 (MAP provider) Facility FINDLAY PRACTICE SIT</th>                                                                                                    | Candidate elects to SELF-SCHEDULE  ease note that after Choosing and then Accepting a test date, you MUST Submit Updates to omplete the scheduling process. Your registration process is not complete until your Confirmation ter is displayed. ADA Request Status Accommodation Requested Please Note: Selection of this option requires submission of these ADA documents. You will be unable to test until all required documentation is received and the status of your request has been determined. | and that provider has <u>verified</u> the employment tatus, if not checked, then either verification has not taken place or the candidate or the mon-sponsored facility indicated below is resubnisble for paying the testing fees.  D 9002 (MAP provider) Facility FINDLAY PRACTICE SIT           |
| Employment Verification Status         Pending Employer Approval         Request Employment Verification         Un-sponsored facility paying for exam         ID 9002 FINDLAY PRACTICE SIT         ID 9002 FINDLAY PRACTICE SIT         I 00 900 000 00/27/2011 9001 100 Weitsten Exam         Ver = Transcription or Med Admin Version         Ster Test site ID         Score = Kills (Trans, MedAd); Prefix K=Failed         Score = Skills (Trans, MedAd); Prefix K=Failed         Score = Skills (Trans, MedAd); Prefix K=Failed         Previous Training Test Results                                                                                                    | r                                                                                                    | Funding Source: DDS C DNN C Lipsonssored C                                                                                                    |
| Pending Employer Approval<br>Request Employment Verification         Un-sponsored facility paying for exam         D 9002         EINDLAY PRACTICE SIT         • ## = test form         0       9002       FINDLAY PRACTICE SIT         • ## = test form         1       002 003 06/27/2011 9001 100       Writsen Base         2       121 003 12/06/2011 9001 100       Writsen Base         3       121 023 12/06/2011 9001 100       WP Transcription (3)         Previous Training Test Results                                                                                                    |                                                                                                    | Employment Verification Status                                                                                                    |
| Current Training Test Results         ID         SOO2         FINDLAY PRACTICE SIT           ##         No         Stas Bocza         Care and Care and Care and Care and Care and Care and Care and Care and Care and Care and Care and Care and Care and Care and Care and Care and Care and Care and Care and Care and Care and Care and Care and Care and Care and Care and Care and Care and Care and Care and Carea and Care and Carea and Carea and                                                                                                    |                                                                                                    | Pending Employer Approval<br>Request Employment Verification                                                                                                    |
| ID 9002 FINDLAY PRACTICE SIT       Current Training Test Results       ##     Transcription or Med Admin Version       1     002     004 27/2011 9001 100       2     121     001 12/06/2011 9001 100     MoF Med Admin (03)       3     121     021 12/06/2011 9001 100     MoF Med Admin (03)       5     121     021 12/06/2011 9001 100     MoF Med Admin (03)       Previous Training Test Results                                                                                                    |                                                                                                    | Un-sponsored facility paying for exam                                                                                                    |
| Current Training Test Results       • ## = test form         ## Ver Date       Size Borce         1       002 002 06/27/2011 6001 100 Wristen Leam         2       121 002 12/06/2011 6001 100 Wristen Leam         2       121 002 12/06/2011 6001 100 Work Mak Admin (02)         5       121 002 12/06/2011 6001 100 Work Mak Admin (02)         6       Score = Red Cross examp, MedAd); Prefix K=Failed         Previous Training Test Results       • Category = Previous=Red Cross; MAP=D&S                                                                                                    |                                                                                                    | D 9002 FINDLAY PRACTICE SIT                                                                                                    |
| riorious (failing) rest results                                                                                                    | Current Training Test Results           ##         Vint Date         Sine Score Category           1.         002 003 06/27/2011 5001 100         Written Lean           2.         121 003 12/06/2011 5001 K055 MAP Med Admin (05)           5.         121 025 12/06/2011 5001 100         MOP Transcription (3                                                                                                    | ## = test form     Ver = Transcription or Med Admin Version     Site = Test site D     Score = Knowledge (Written); Prefix F=Failed     Score = Skills (Trans, MedAd); Prefix K=Failed because of Key step     Score = Red Cross exams; Prefix F=Failed     Category = Previous=Red Cross; MAP+D&S |
|                                                                                                    | Classical control ( particular                                                                                                    |                                                                                                    |